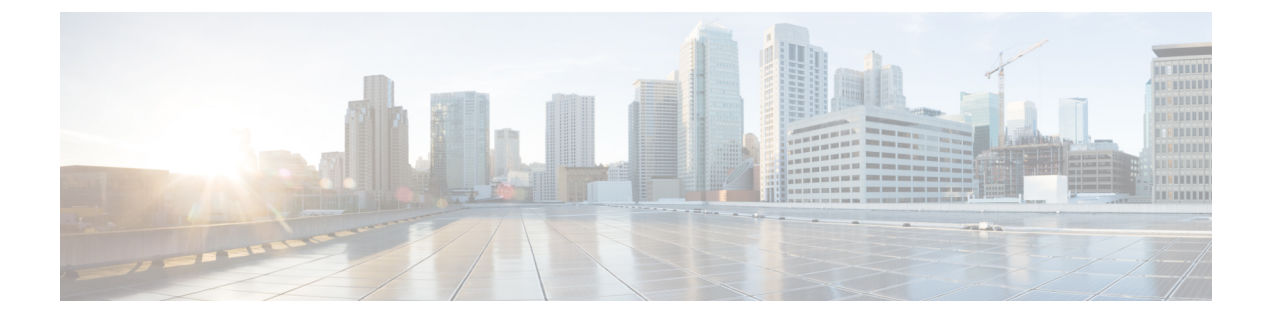

## **Uninstalling the Plug-in**

This chapter contains the following sections:

• Uninstalling the Cisco UCS Central Plug-in, page 1

## **Uninstalling the Cisco UCS Central Plug-in**

For vRealize Orchestrator 7.x, you can disable the plug-in from the vRealize Orchestrator Control Center page. However, this does not remove the plug-in file from the file system.

If you want to disable the plug-in, click the **Plug-ins** tab, uncheck the **UCS Central plug-in** check box, and click **Apply Changes**.

If you want to remove the plug-in, follow these steps:

## **Before You Begin**

You must have admin permissions to log in to the machine on which the vRealize Orchestrator server is installed.

- **Step 1** Log in to the Orchestrator appliance through any SSH client and navigate to the path /var/lib/vco/app-server.
- **Step 2** Delete the plug-in.dar file from the following path plugins > ucscentralplugin\_x\_x\_x\_x.dar, where  $x \neq x \neq x$  is the version number.
- **Step 3** Open the configuration file from the conf > plugins > \_VSOPluginInstallationVersion.xml path, and if the line <entry key="UCSC">x.x.x.</entry> exists in the file, delete it. The x.x.x is the version number. Save and close the file after change.
- **Step 4** Log in to the vRealize Orchestrator client.
- **Step 5** From the drop-down list, select **Design** on the top left edge of the client.
- **Step 6** Click the **Workflows** view.
- **Step 7** Expand UCS Central > Configuration > Remove a UCS Central Instance.
- **Step 8** Right-click **Remove a UCS Central Instance** and select **Start Workflow**.
- **Step 9** From the list of installed UCS Central instances, select the instance which you want to remove, and click **Submit**.
- **Step 10** Click the **Packages** view. Right-click the package **com.cisco.ucs.central** and select **Delete**.
- **Step 11** On the confirmation dialog box, click **Delete Package**.
- **Step 12** To delete an element with the content, follow these steps:
  - a) Expand Tool > User Preferences.
  - b) Check the Delete non empty folder permitted check box.
  - c) From the Workflows view, right-click the UCS Central folder and click Delete.
  - d) Click the Actions view. Right-click the modules which you want to remove and click Delete.

## **Step 13** Restart the plug-in.

- To restart, follow these steps:
- a) Log in to vRealize Orchestrator Control Center
- b) Click the Startup Options tab, and click Restart.